## Ohjeet selaimen videoyhteyden tarkistamiseen

- 1. Kirjoita selaimen osoiteriville osoitteeksi: <u>https://visitor.gerdescom.fi/dashboard</u>
- Paina Enter. Alla oleva sivu avautuu. Kirjoita käyttäjätunnus ja salasana. Klikkaa Kirjaudu sisään. Muista, että ennen yhteyden testaamista sinun on täytynyt luoda käyttäjätunnus ja salasana palveluun. Kirjautumisohjeet ovat Hämeenlinna vankilan nettisivulla: https://rikosseuraamus.fi/fi/index/toimipaikatjayhteystiedot/vankilat/hameenlinnanvankil a.html

| ← → C ☆ 🛔 visitor.gerdiescom.fi/dashboard |                           |                | N & A A 🖬 😩 i |
|-------------------------------------------|---------------------------|----------------|---------------|
|                                           |                           |                |               |
|                                           |                           |                |               |
|                                           |                           | -              |               |
|                                           | VIDEOVIAI                 | <u>.</u>       |               |
|                                           | Sähköpostiosoite          |                |               |
|                                           | Salasana                  |                |               |
|                                           | Muista minut              | Nayta salasana |               |
|                                           | Kirjaudu sis              | ilin           |               |
|                                           | Unchditko salas           | anasi?         |               |
|                                           | Eikö sinulla ole käyttäjä | ahila? Krjaudu |               |
|                                           |                           |                |               |
|                                           |                           |                |               |
|                                           |                           |                |               |
|                                           |                           |                |               |
|                                           |                           |                |               |
|                                           |                           |                |               |
|                                           |                           |                |               |
|                                           |                           |                |               |
|                                           |                           |                |               |
|                                           |                           |                |               |

Klikkaa avautuvan sivun vasemmassa ylälaidassa olevaa ikonia VideoVisit.

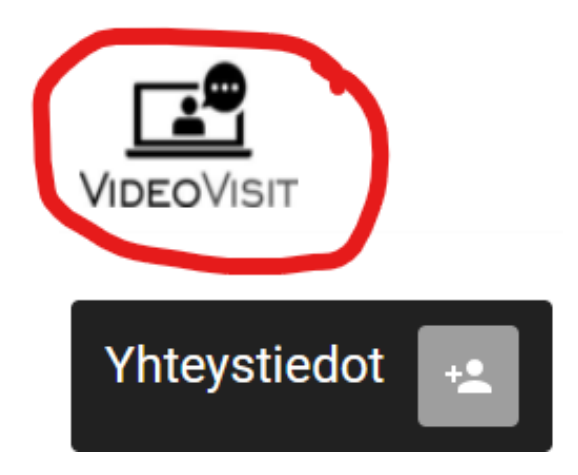

 Tarkista avautuvan sivun näkymästä, että sekä kamera että mikrofoni ovat vihreänä, joka on merkki siitä, että selain sallii niiden käytön. Sivusto voi myös pyytää sinua erikseen sallimaan ne. Jos näin käy, katso ohjeet kohta 5–8.

| ← → C ① ▲ walkr.gwdescen/kilashbaant | • • · · · · • · · · · · · · · · · · · · |
|--------------------------------------|-----------------------------------------|
| VIDEOVISIT                           | G 🛪                                     |
| Yhteystiedot 🔐                       |                                         |
|                                      |                                         |
|                                      |                                         |
|                                      |                                         |
|                                      |                                         |
|                                      |                                         |
|                                      |                                         |
|                                      |                                         |
|                                      |                                         |
|                                      |                                         |

4. Jos sivusto kysyy:

Sallitko sivuston visitor.gerdescom.fi käyttää mikrofoniasi?

Salli tietokoneesi mikrofonin käyttö klikkaamalla sinistä Sallin -ruutua.

| Ţ | Sallitko sivuston <b>cc3-v</b><br>mikrofoniasi? | <b>isitor.gag-intern.de</b> käyttää |
|---|-------------------------------------------------|-------------------------------------|
|   | Jaettava <u>m</u> ikrofoni:                     |                                     |
|   | Kuulokkeet ja mikrofo                           | ni (Jabra EVOLVE 20 MS) 👘 🖂         |
|   | Muista valinta                                  |                                     |
|   | <u>S</u> allin                                  | En s <u>a</u> lli                   |
|   |                                                 |                                     |

5. Jos sivusto kysyy:

Sallitko sivuston visitor.gerdescom.fi käyttää kameraasi?

Salli tietokoneesi kameran käyttö klikkaamalla sinistä Sallin -ruutua.

| Sallitko sivuston <b>cc3-vi</b> :<br>kameraasi?<br>Jaettava <u>k</u> amera: | sitor.gag-intern.de käyttää |     |
|-----------------------------------------------------------------------------|-----------------------------|-----|
| Integrated Webcam                                                           |                             | 5vč |
| Muista valinta                                                              |                             |     |
| <u>S</u> allin                                                              | En s <u>a</u> lli           |     |

6. Jos alla olevassa kuvassa ympyröity teksti **The TURN server is reachable!** näkyy, videopuhelu on selaimeltasi mahdollinen.

| 1 ( ) I |                                  |
|---------|----------------------------------|
| The STI | IN server is reachable!          |
| Your Pu | olic P Accress is: 46.30.133.148 |
| The TUS | N server is reachable 1          |
| STUN &  | erver address is incompatible    |
| STUNS   | orver address to incompatible.   |
| STUN I  | locale request timed out.        |
| TURN #  | focate request timed out         |

7. Jos tekstiä **The TURN server is reachable!** ei näy, ei videopuhelu ole selaimeltasi mahdollinen. Muista teksteistä ei tässä kohden tarvitse välittää.